# TUTORIAL PARA INSCRIÇÃO DE ELEITOR

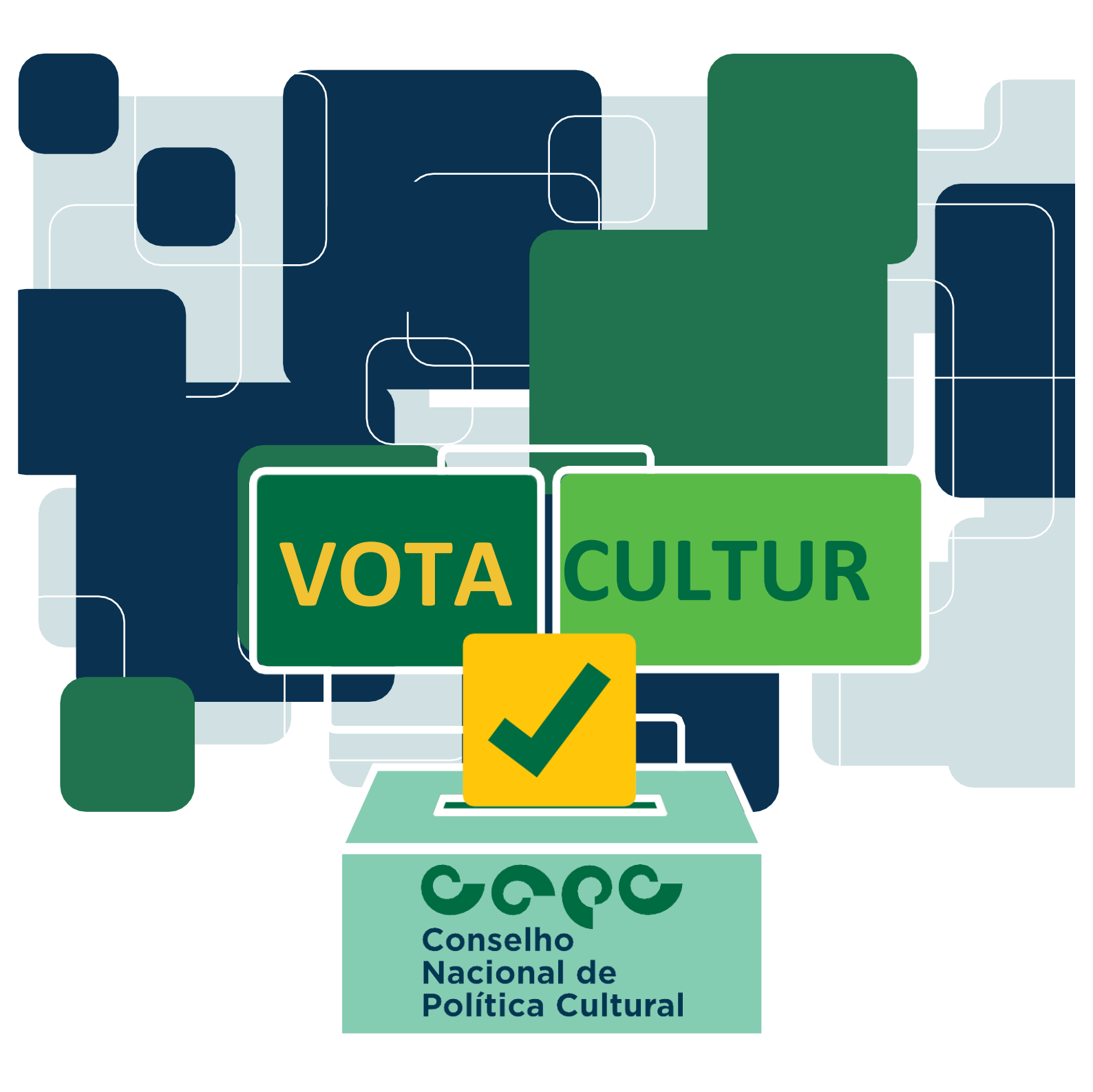

EDITAL DE SELEÇÃO DE REPRESENTANTES DA SOCIEDADE CIVIL PARA COMPOR O CONSELHO NACIONAL DE POLÍTICA CULTURAL (CNPC) TRIÊNIO - 2022/2025

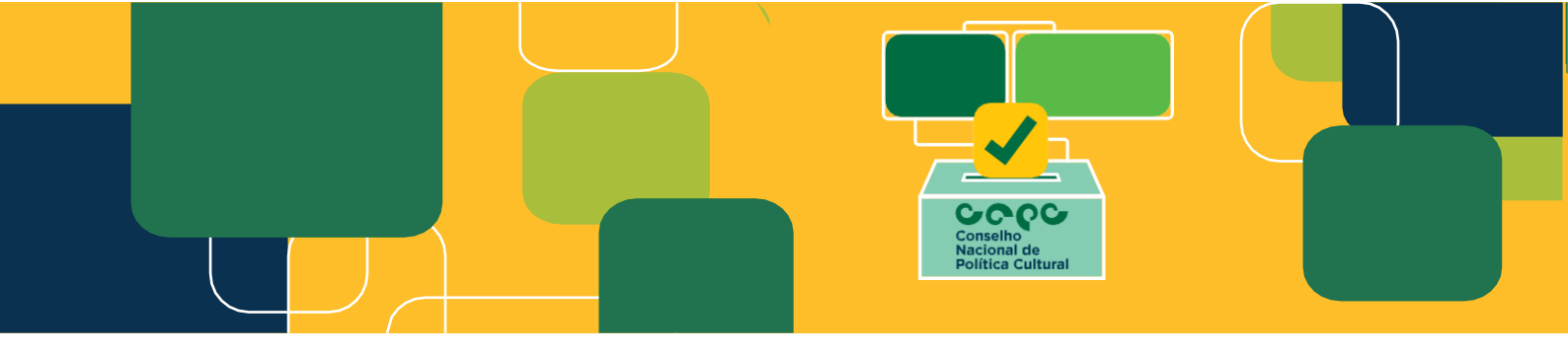

Senhor (a) Eleitor,

O sítio eletrônico <u>http://votacultura.cultura.gov.br/</u> estará aberto para cadastro no **período de 08 de** agosto de 2022 até o dia 30 de novembro de 2022.

O período de **votação será a partir do dia 11 de novembro de 2022 até o dia 30 de novembro de 2022** (horário oficial de Brasília/DF).

Poderão participar, na condição de eleitores, brasileiros natos e naturalizados, com idade mínima de 18 anos, na data da inscrição. Pessoas jurídicas não podem se inscrever como eleitores.

Lembramos que os eleitores votarão apenas nos indicados dos conselhos de cultura, e poderão votar em apenas um candidato na região em que se cadastraram. Serão eleitos 2 (dois) conselheiros por região.

Dessa forma, para proceder com a inscrição, basta seguir o passo a passo abaixo. Dúvidas podem ser sanadas por meio do e-mail <u>votacultura@turismo.gov.br</u> ou pelo <u>Manual de Orientações.</u>

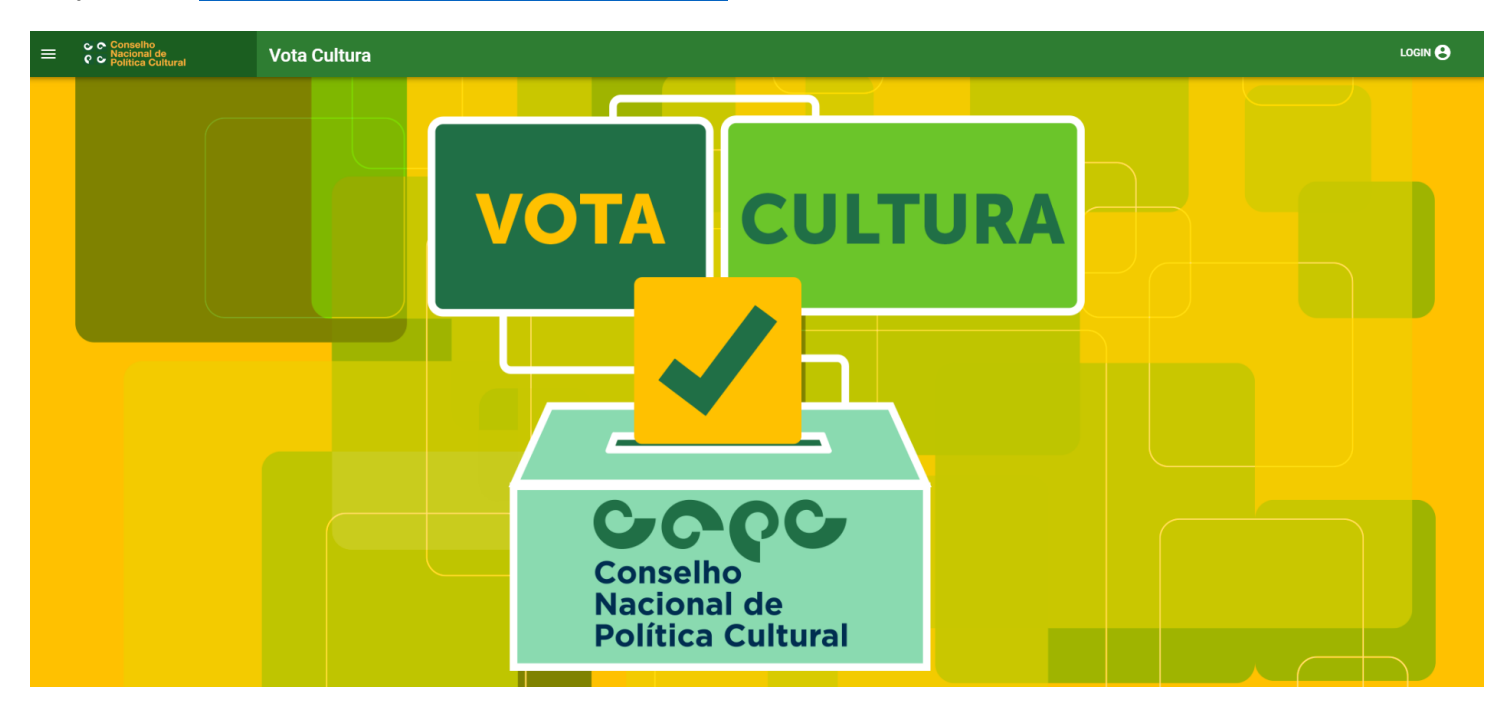

### 1º) Acesse: http://votacultura.cultura.gov.br/inicio

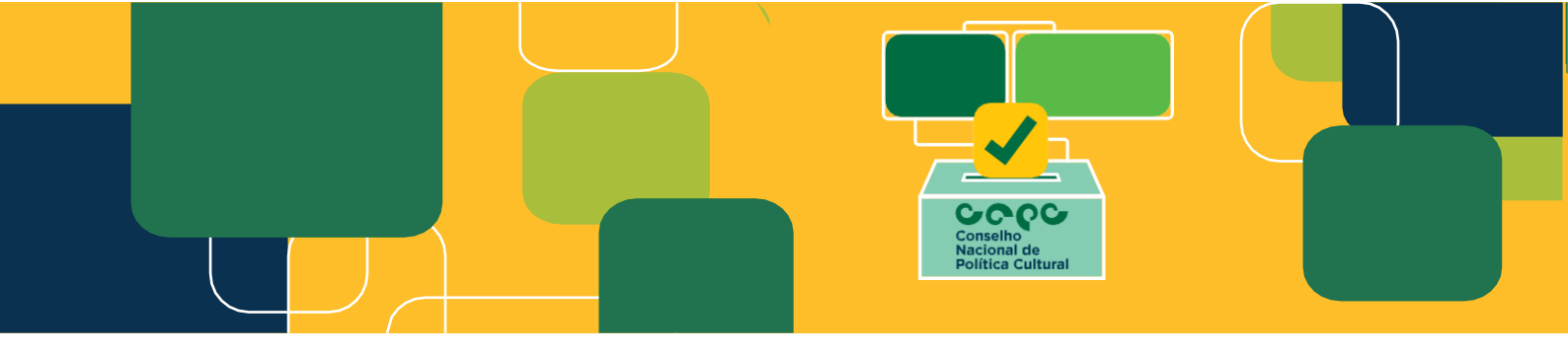

### 2º) Clique em "Inscrição do Eleitor":

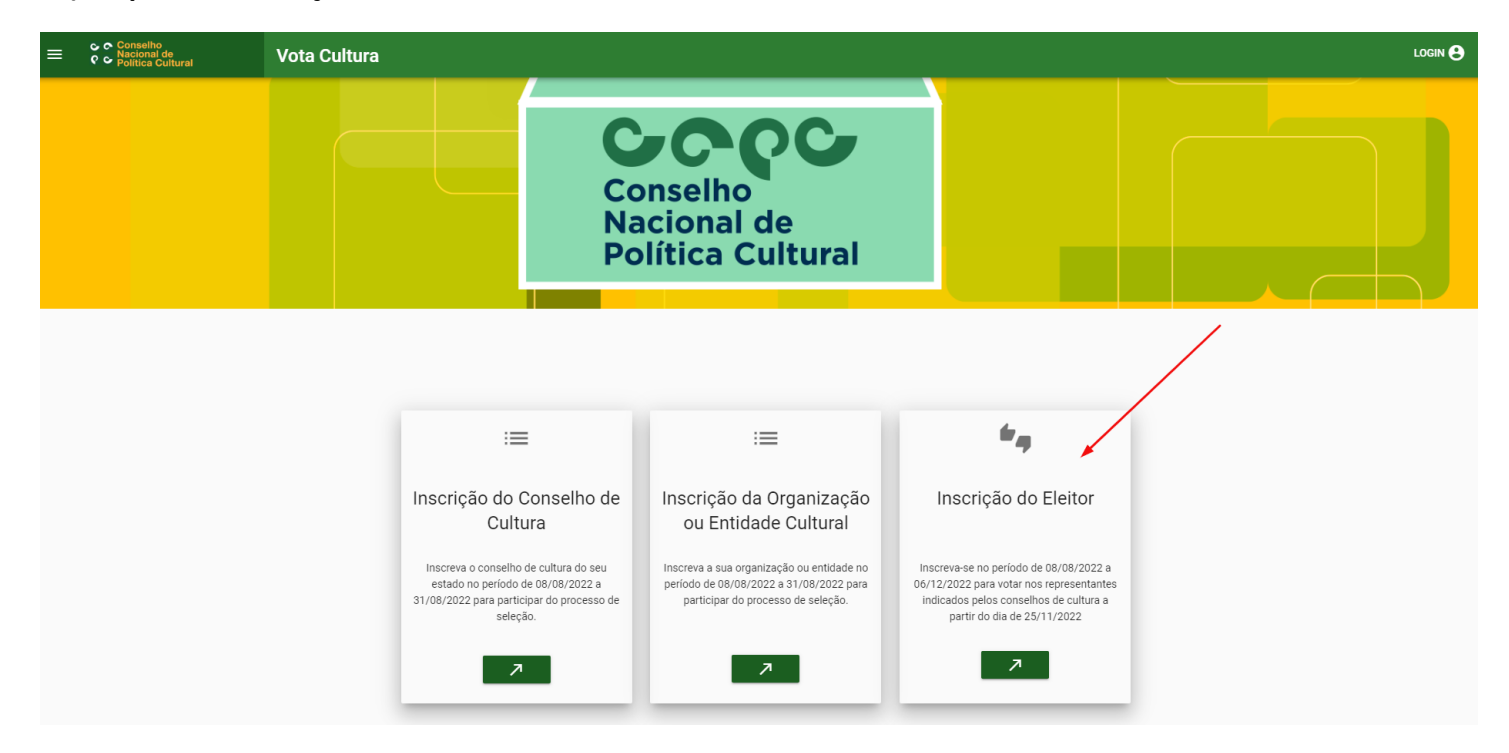

3º) Preencha as informações do Eleitor. Os campos com asterisco (\*) são de preenchimento obrigatório:

| 2  | <u>°</u> *RG     |                 | 0/11       | *Telefone<br>(99) 99999-9999 |                                               |                                                                  |
|----|------------------|-----------------|------------|------------------------------|-----------------------------------------------|------------------------------------------------------------------|
| Ē  | *RG              |                 | 0/11       | *Telefone<br>(99) 99999-9999 |                                               |                                                                  |
|    |                  |                 |            |                              |                                               |                                                                  |
|    |                  |                 | 0,11       |                              | 0 / 250                                       |                                                                  |
| 0  | *CEP<br>99999-99 | 9               |            |                              | ۲                                             |                                                                  |
|    |                  | 0 / 250 *Bairro | )          |                              | 0/250                                         |                                                                  |
|    |                  |                 | 2          | 2                            |                                               |                                                                  |
| \$ | <b>Q</b>         |                 | Anexar fot | o do eleitor                 |                                               |                                                                  |
|    |                  |                 | •*Bairro   | 0/250                        | 0/250  Anexar foto do eleitor  Powerd by PQNA | *Bairro 0/250 0/250 0/250 Anexar foto do eleitor Powered by PQNA |

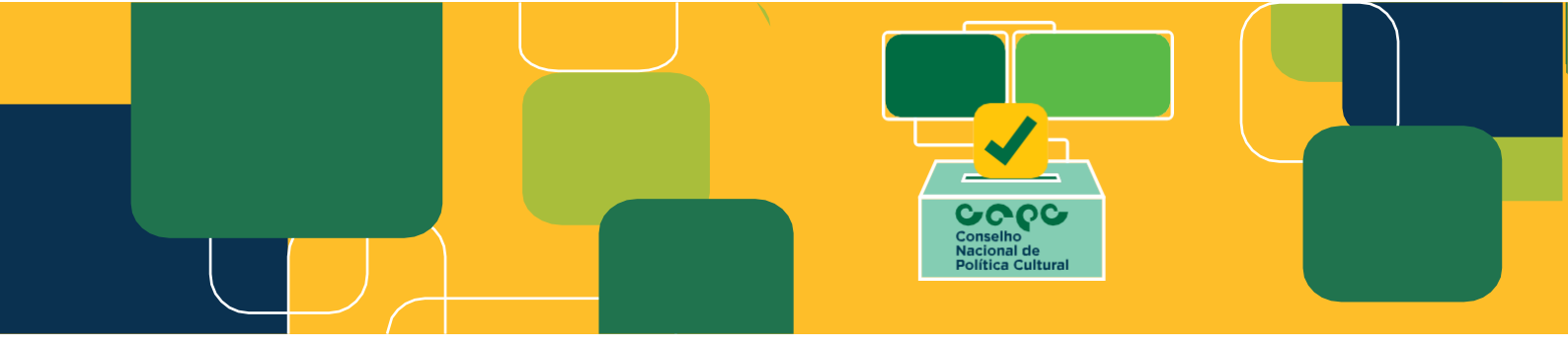

4º) Em seguida, confirme os seus dados e a declaração digital:

| ≡ | <ul> <li>Conselho<br/>Nacional de<br/>Política Cultural</li> </ul> | Vota Cultura |                                                                                                    |  |
|---|--------------------------------------------------------------------|--------------|----------------------------------------------------------------------------------------------------|--|
|   |                                                                    |              | Confirmação dos dados                                                                                                    |  |
|   |                                                                    |              | Foto                                                                                                    |  |
|   |                                                                    |              | CPF                                                                                                    |  |
|   |                                                                    |              | Nome completo                                                                                                    |  |
|   |                                                                    |              | RS OF Celulardo eleitor                                                                                                    |  |
|   |                                                                    |              | Data de Nascimento                                                                                                    |  |
|   |                                                                    |              | Emai                                                                                                    |  |
|   |                                                                    |              | Nacionalidade                                                                                                    |  |
|   |                                                                    |              | CEP                                                                                                    |  |
|   |                                                                    |              |                                                                                                    |  |
|   |                                                                    |              | Bairro                                                                                                    |  |
|   |                                                                    |              | UF Q                                                                                                    |  |
|   |                                                                    |              | Cidade                                                                                                    |  |
|   |                                                                    |              | DECLARAÇÃO DIGITAL:                                                                                                    |  |
|   |                                                                    |              | decuaro que assumo total responsabilidade pela veracidade das informações apresentadas conforme     disposto no Edital de Chamada Publica para composição dos representantes da sociedade civil no     Conselho Nacional de Política Cultural - triênio 2022/2025. |  |
|   |                                                                    |              | CANCELAR CONFIRMAR                                                                                                    |  |

Vota Cultura 2022

Secretaria Especial da Cultura do Ministério do Turismo

5º) Recomendamos que, antes de "confirmar" as informações, revise os dados preenchidos, pois eles não poderão ser alterados posteriormente:

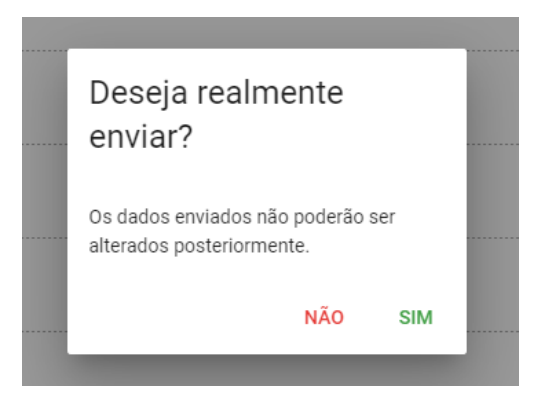

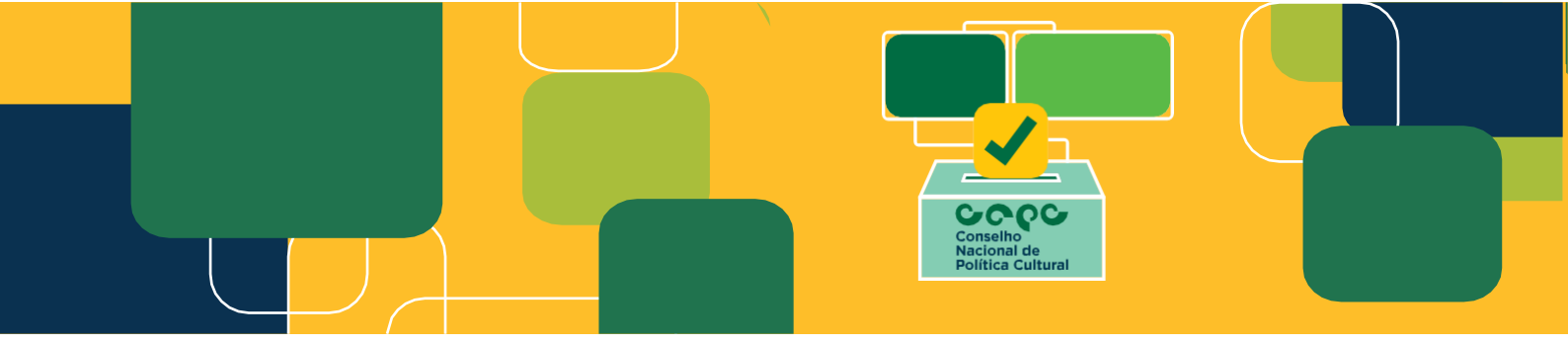

6º) Após confirmação, chegará um e-mail confirmando a inscrição e para poder criar o login de acesso. Recomendamos verificar a caixa de SPAM.

Secretaria Especial da Cultura do Ministério do Turismo - Inscrição realizada com sucesso 🕨 Caixa de entrada 🗴

|   | Ministério do Turismo <mtur-mailer@turismo.gov.br< th=""></mtur-mailer@turismo.gov.br<> |
|---|-----------------------------------------------------------------------------------------|
| 5 | para mim 🔻                                                                              |

### Vota Cultura

Seu cadastro como eleitor foi realizado com sucesso! CPF: Nome completo: RG: Data de nascimento: E-mail: Nacionalidade: CEP: Logradouro: Complemento: Bairro: Estado: Cidade:

### ATENÇÃO!

Clique aqui para solicitar o seu LOGIN. <

Fique atento (a) ao cronograma do edital:

\*O cronograma poderá sofrer alterações ao longo do processo seletivo. Acompanhe aqui

#### Atenciosamente,

Secretaria Especial da Cultura do Ministério do Turismo

(Mensagem automática, não responder)

**ATENÇÃO:** Caso não receba o e-mail de confirmação da inscrição, favor entrar em contato pelo e-mail <u>votacultura@turismo.gov.br</u>. Também é possível seguir o seguinte passo a passo para ter acesso:

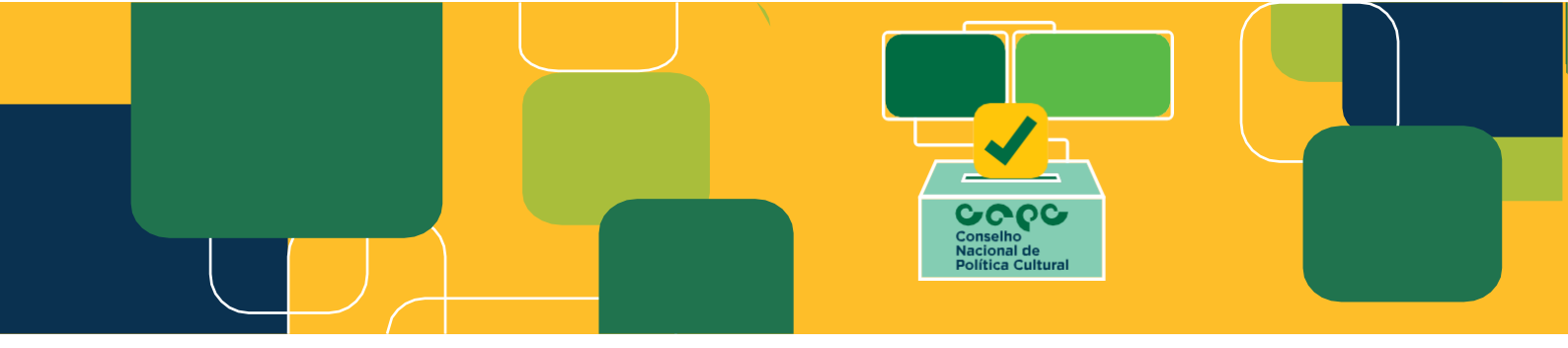

7º) Acesse: <u>http://votacultura.cultura.gov.br/</u>. Em seguida, clique em "login" no canto superior direito.

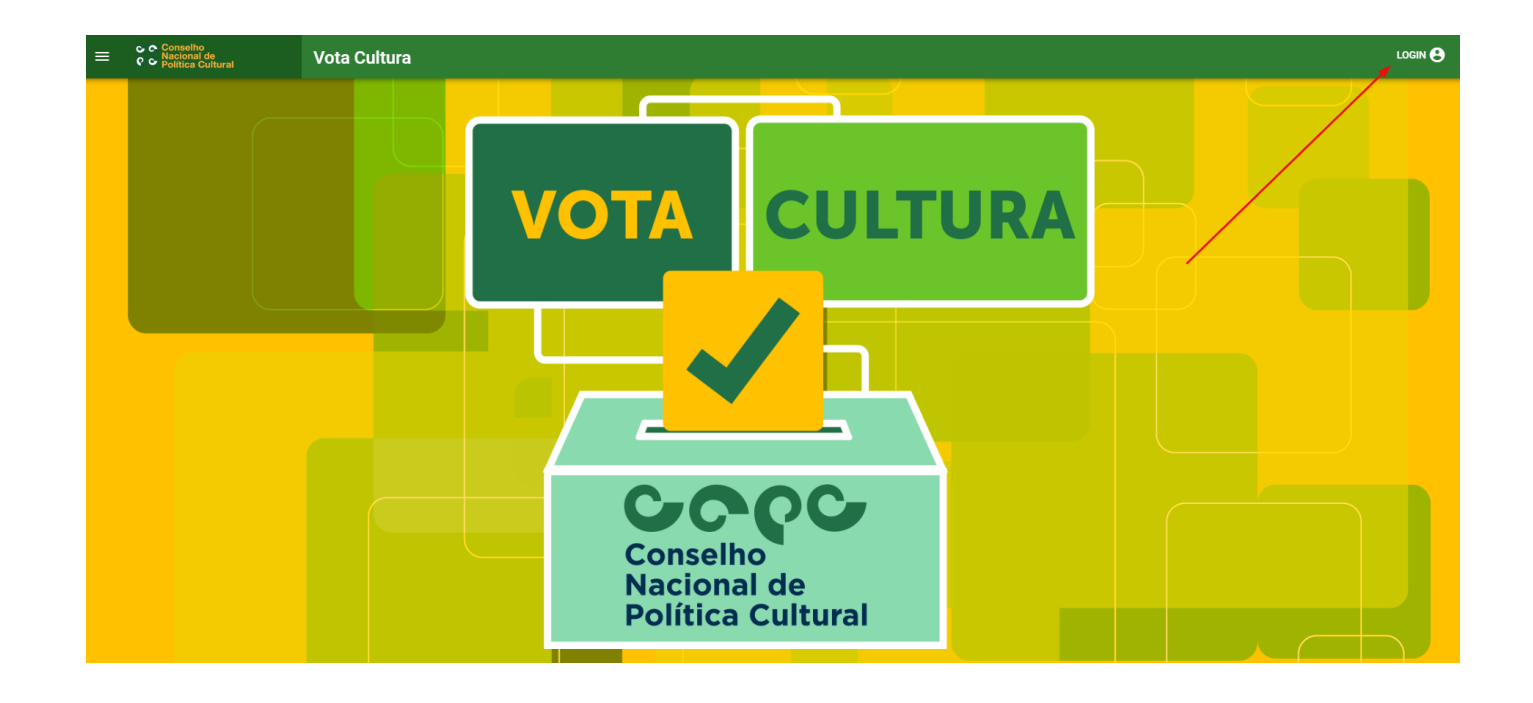

8º) Clique em "Criar login de acesso":

|       | Vota Cultura                                                                  |                   |
|-------|-------------------------------------------------------------------------------|-------------------|
| CPF   |                                                                               | •                 |
| Senha |                                                                               | Ø                 |
|       |                                                                               | Esqueceu a senha? |
|       | ENTRAR                                                                        |                   |
|       | CRIAR LOGIN DE ACESSO                                                         |                   |
|       | Assistência ao usuário envie um e-mail para <u>votacultura@turismo.gov.br</u> |                   |

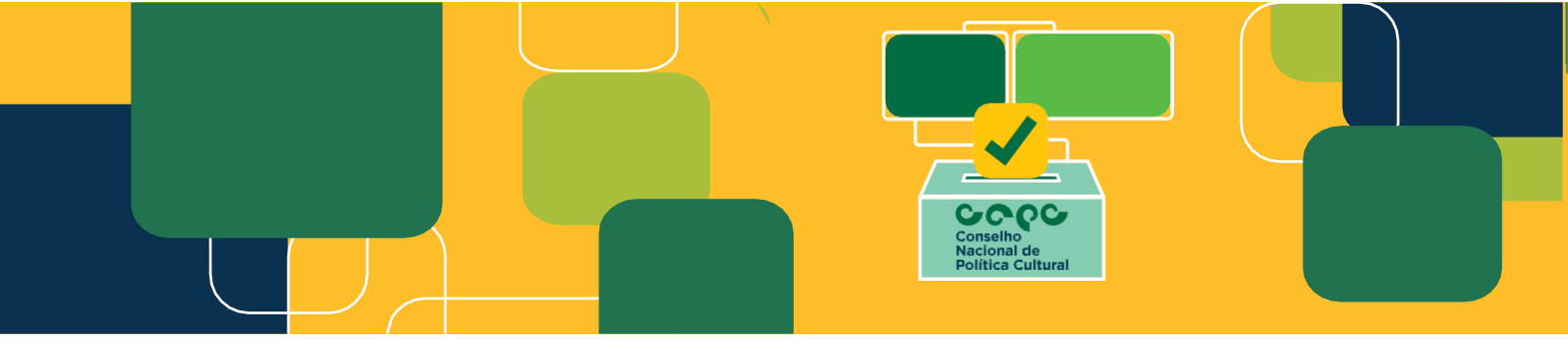

9º) Em seguida, clique em "Eleitor":

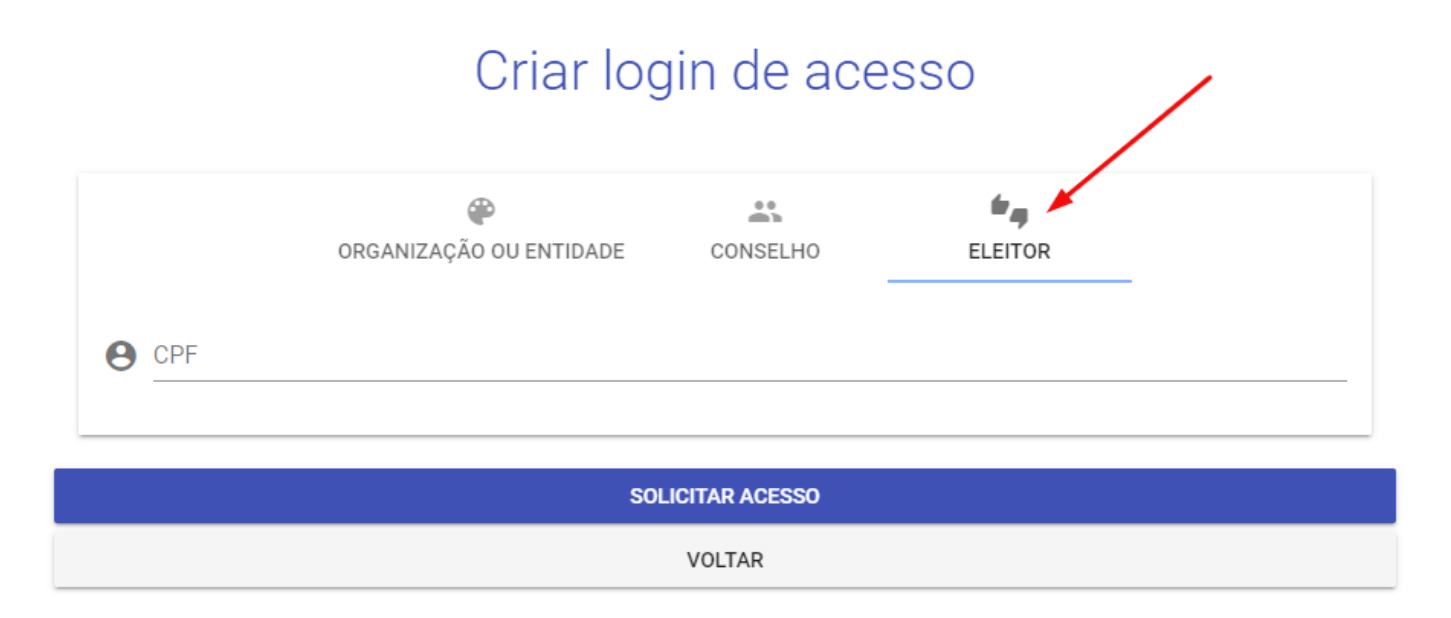

10º) Preencha o CPF do Eleitor (o mesmo do cadastro). Em seguida, clique em "solicitar acesso":

## Criar login de acesso

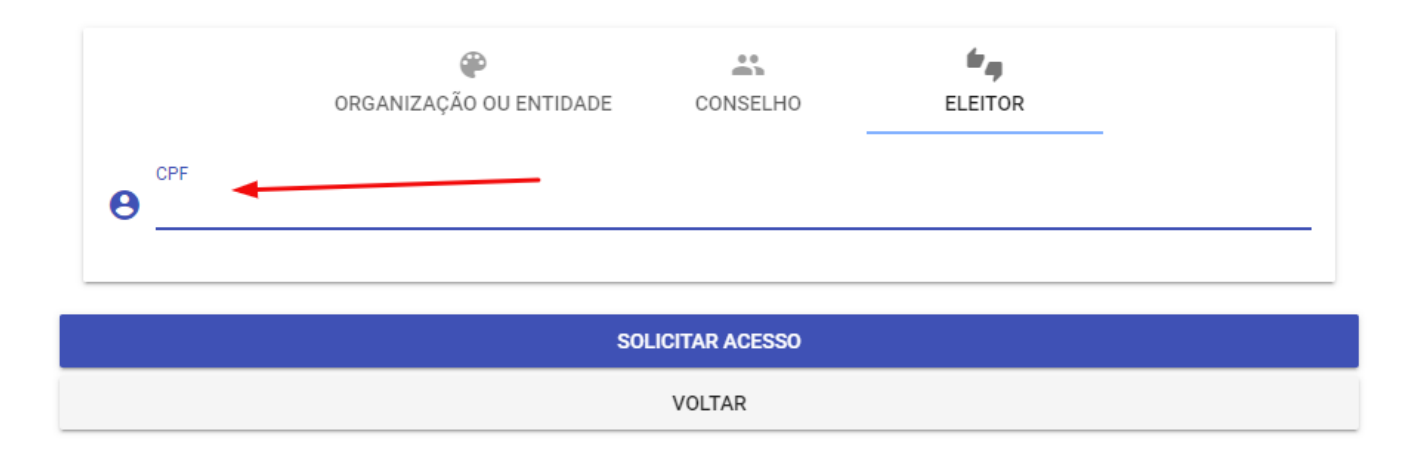

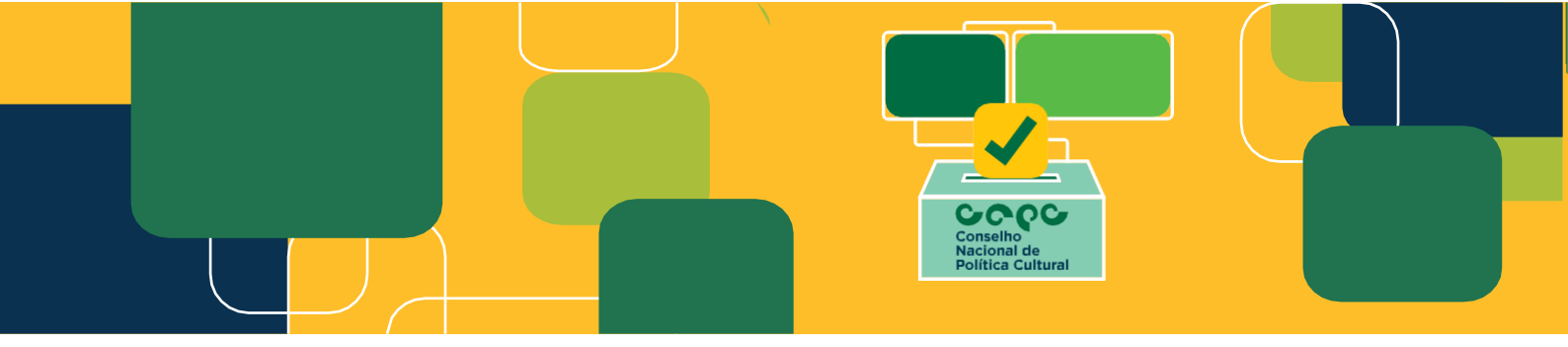

13º) Após clicar em "solicitar acesso", chegará e-mail para ativar o cadastro.

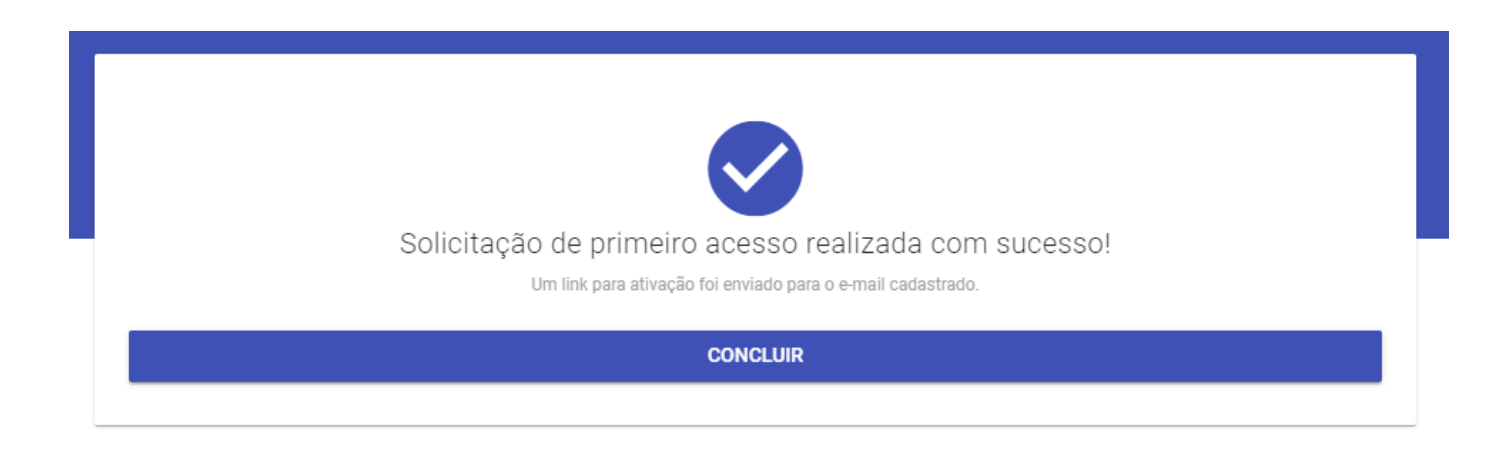

Secretaria Especial da Cultura do Ministério do Turismo - Cadastro Realizado com sucesso 😕 Caixa de entrada 🗴

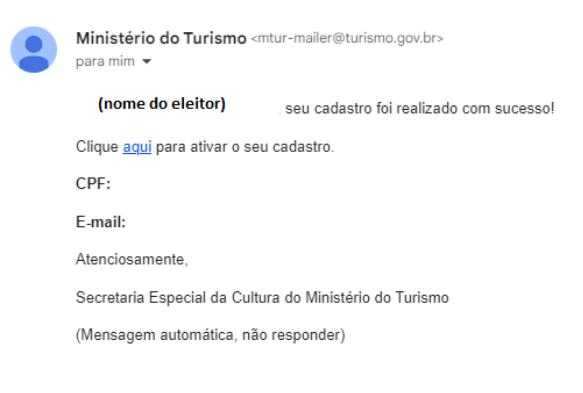

### Departamento do Sistema Nacional de Cultura

### Secretaria Nacional da Economia Criativa e Diversidade Cultural

### Secretaria Especial da Cultura/Ministério do Turismo

E-mail: votacultura@turismo.gov.br

### Acesse: <a href="http://votacultura.cultura.gov.br/">http://votacultura.cultura.gov.br/</a>

http://cnpc.cultura.gov.br/edital-de-selecao-publica-dos-representantes-sociedade-civilmandato-20222025/